# Getting Started on Your Scholarship Search

## □ Complete the Scholarship Questionnaire.

https://docs.google.com/forms/d/e/1FAIpQLSdlvhF6ATA-IO9N-2jaGrBK7\_HwTBCtQt9c97ow20ePYrk2GQ/viewform

### □ Create a "conservative gmail" email address.

It should be some form of your name, not "<u>westaylitbih69@gmail.com</u>, for instance.This email address is where you will correspond with me, colleges, and recommenders. You should also sign up for Google alerts with this address.

 Create a google alert for scholarships in your city, state and for at least one scholarship type that fits your gifts and goals.

#### Google Alerts come in handy in a variety of situations, and they're easy to set:

Go to google.com/alerts in your browser.

Enter a search term for the topic you want to track. ...

Choose Show Options to narrow the alert to a specific source, language, and/or region. ...

Select Create Alert.

### □ Create a "junk" email address.

This email address will be used to sign up for scholarship platforms. Because the amount of email can become overwhelming, it is best to have a separate place for scholarship platform accounts, so that you can pick when you go in to check it. **It is best to check it at least once a week.** 

# Getting Started on Your Scholarship Search

## □ Sign up for these:

Cappex: https://www.cappex.com/

Fastweb: https://www.fastweb.com/

Scholarship Central: http://myscholarshipcentral.org/

Unigo: https://www.unigo.com/

Scholarshipowl: https://scholarshipowl.com/

College Board: https://bigfuture.collegeboard.org/scholarship-search

College greenlight: <u>https://www.collegegreenlight.com/</u>

Apply for at least one scholarship each week.

**Bookmark Career One Stop (U.S. Department of Labor)** 

https://www.careeronestop.org/Toolkit/Training/find-scholarships.aspx and check it weekly.